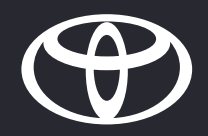

# CLÉ DIGITALE PARCOURS INVITÉ (VERSION ACTUALISÉE 14.05.24)

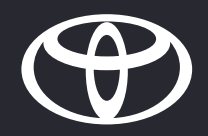

# 01

## INSTALLER UNE CLÉ DIGITALE PARTAGÉE

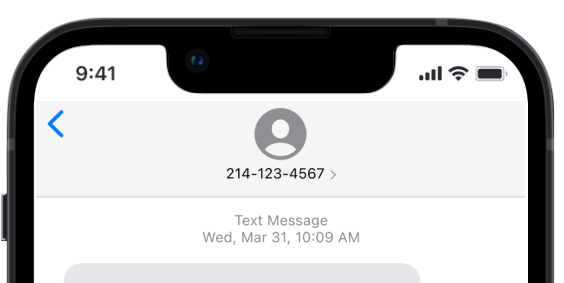

A Toyota owner has shared their vehicle's Digital Key with you. Please download the MyToyota app, sign in or create an account, and complete the setup to access the vehicle. https://www.toyota.com/ digitalkey123456

#### ÉTAPE 1

Les préconditions:

- L'invitation de la clé digitale est envoyée par le propriétaire
- Le SMS est reçu par l'invité

Un lien ainsi que les instructions à suivre pour installer la clé digitale leur est envoyé.

Avertissement: La clé digitale ne vous permettra pas de démarrer le moteur du véhicule s'il est équipé d'un dispositif antidémarrage, et si la clé d'antidémarrage n'est pas présente à l'intérieur du véhicule.

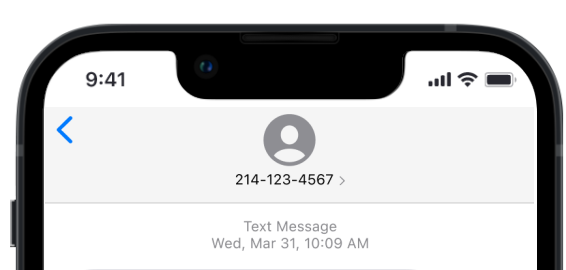

A Toyota owner has shared their vehicle's Digital Key with you. Please download the MyToyota app, sign in or create an account, and complete the setup to access the vehicle. https://www.toyota.com/ digitalkey123456

#### ÉTAPE 2

Un compte MyToyota actif est necessaire afin de partager la clé digitale.

En cliquant sur le lien envoyé par message, l'invité est redirigé vers l'application MyToyota.

S'il ne possède pas l'application MyToyota avec un compte actif, l'invité est redirigé vers l'app store.

ÉTAPE SUPPLÉMENTAIRE POUR LES UTILISATEURS SANS APPLICATION MYTOYOTA ET/OU COMPTE ACTIF

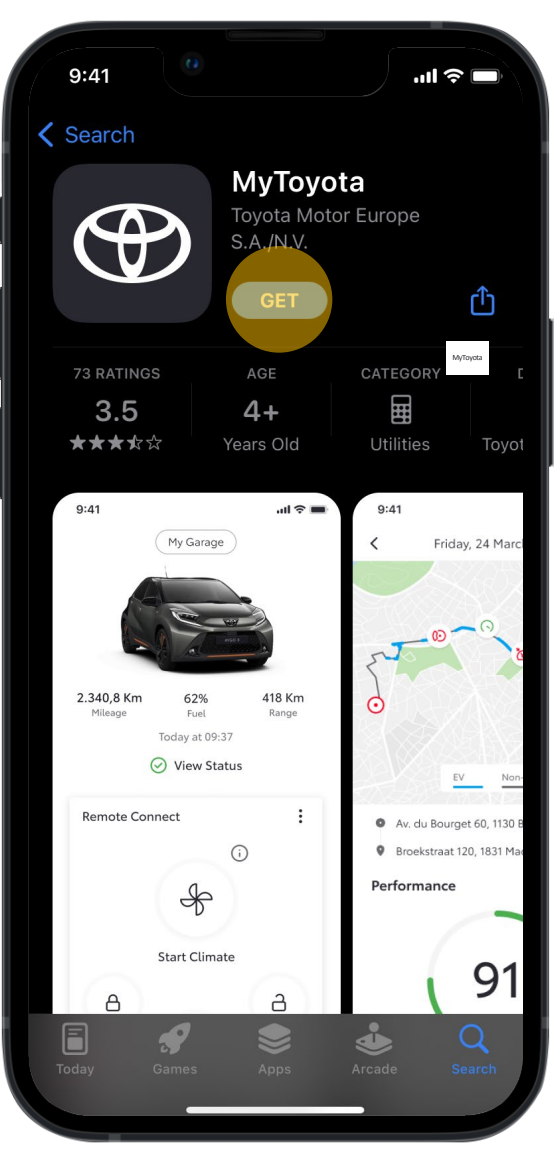

ÉTAPE 3

L'invité est redirigé vers l'application MyToyota sur l'app store.

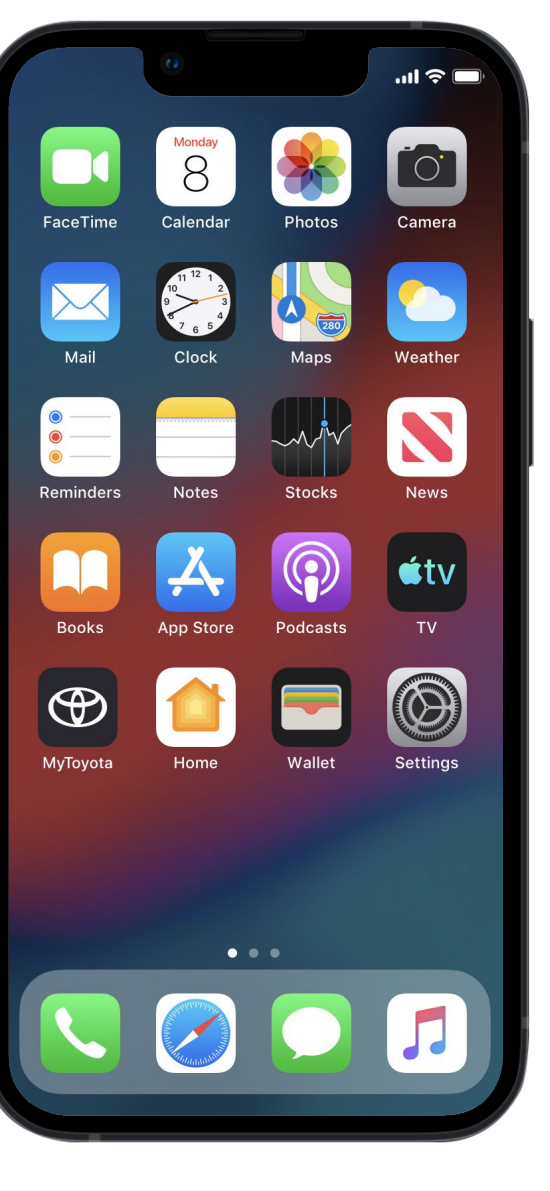

### ÉTAPE 4

Une fois instalée, il peut ouvrir l'application MyToyota et se créer un compte.

Veuillez noter que les Conditions d'Utlisation doivent être acceptées afin de finaliser la creation du compte.

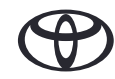

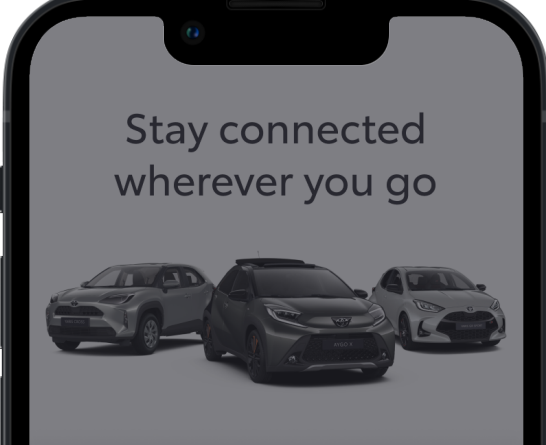

Shared Digital Key

A Digital Key invitation is waiting for you

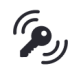

To use a Shared Digital Key for hands-free access to a vehicle from your phone, your device must have Bluetooth and biometric verification (Touch ID/ Face ID) capabilities.

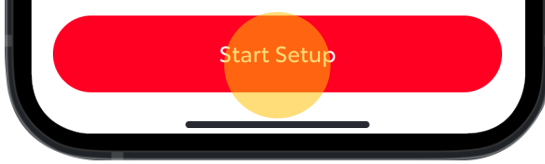

# ÉTAPE 5

Après s'être connecté en utilisant le lien envoyé par message, il doit vérifier sa connexion Bluetooth, sa verification biométrique et son

numéro de telephone.

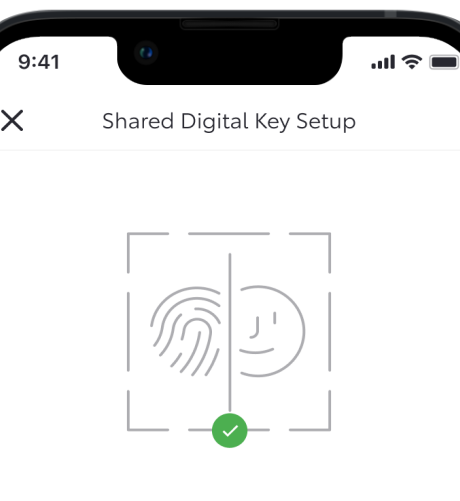

#### **Biometric verification**

To assign a Digital Key to the correct user, we must first confirm your identity via biometric verification (Touch ID/ Face ID) before verifying your phone number. Please follow the prompts to continue.

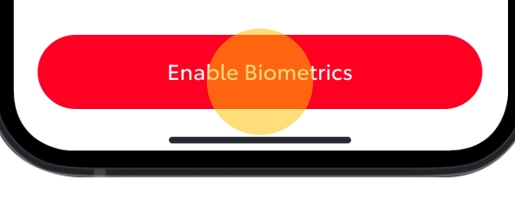

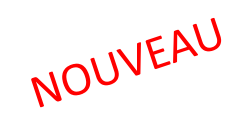

### ÉTAPE 6

L'invité est informé que la reconnaissance biométrique est necessaire.

Si la vérification biométrique n'est pas activée, l'utilisateur est redirigé vers les paramètres du smartphone.

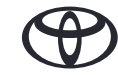

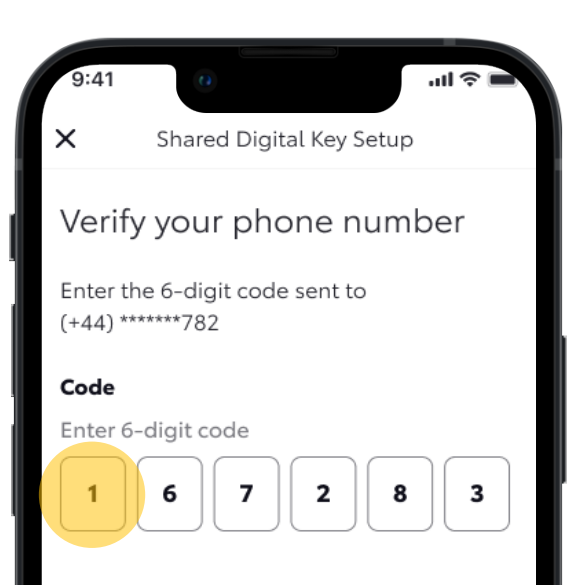

|                 | From Messages<br>167283 |                     |
|-----------------|-------------------------|---------------------|
| 1               | 2                       | 3<br>Def            |
| <b>4</b><br>6ні | 5<br>JKL                | 6<br><sup>мно</sup> |
| 7<br>pqrs       | 8<br><sup>TUV</sup>     | 9<br>wxyz           |
|                 | 0                       | $\langle X \rangle$ |
|                 |                         |                     |
|                 |                         |                     |

#### ÉTAPE 7

L'invité doit ensuite verifier son numéro de téléphone en renseignant un code à 6 chiffres.

Le code est envoyé par SMS au numéro existant dans la base de donnée pour ce véhicule.

| 9:41      | 0                        | <b>■</b> \$ III. |
|-----------|--------------------------|------------------|
| ×         | Shared Digital Key Setup |                  |
| Verify    | your phone num           | ber              |
| (+44) *** | *****782                 |                  |
| Code      |                          |                  |
| Enter 6-  | ·digit code              |                  |
| 1         | 6 7 2 8                  | 3                |
|           |                          |                  |
|           |                          |                  |
|           |                          |                  |
|           |                          |                  |
|           |                          |                  |

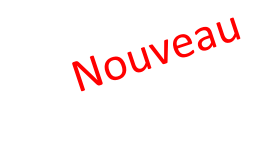

#### ÉTAPE 8

Après avoir entré le code à 6 chiffres, cliquer sur Continuer permet de verifier le numéro de téléphone.

Request A New Code

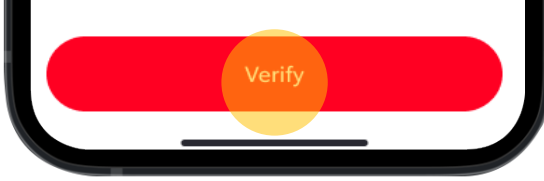

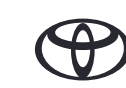

ÉTAPE 10

l'invitation.

jour.

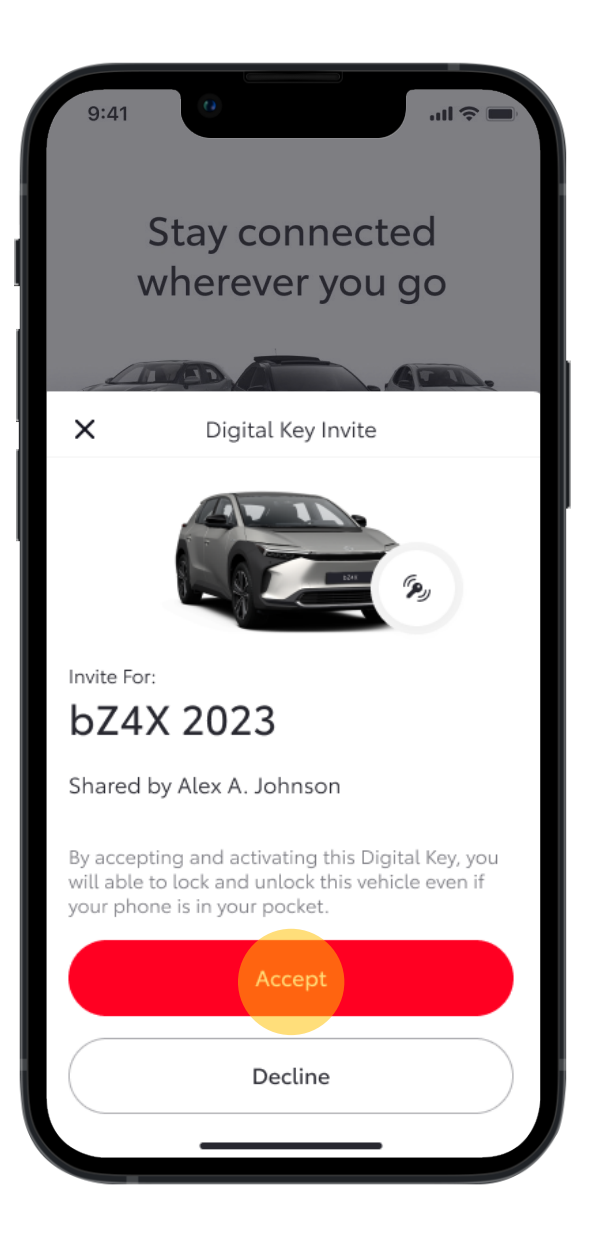

## ...I 🕆 🗖 Digital Key Invite Invite accepted To activate a Digital Key that has been L'invité peut ensuite accepter ou refuser shared with you, please complete the set up. This will take about 5 minutes. Dans les deux cas, les Paramètres de la clé digitale du propriétaire sont mis à Start Setup Do It Later

#### **ÉTAPE 11**

Une fois accepté, l'invité peut passer au processus de Configuration ou cliquer sur Faire plus tard.

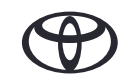

## CONFIGURATION DU PARTAGE DE LA CLÉ DIGITALE (PLUS NECESSAIRE)

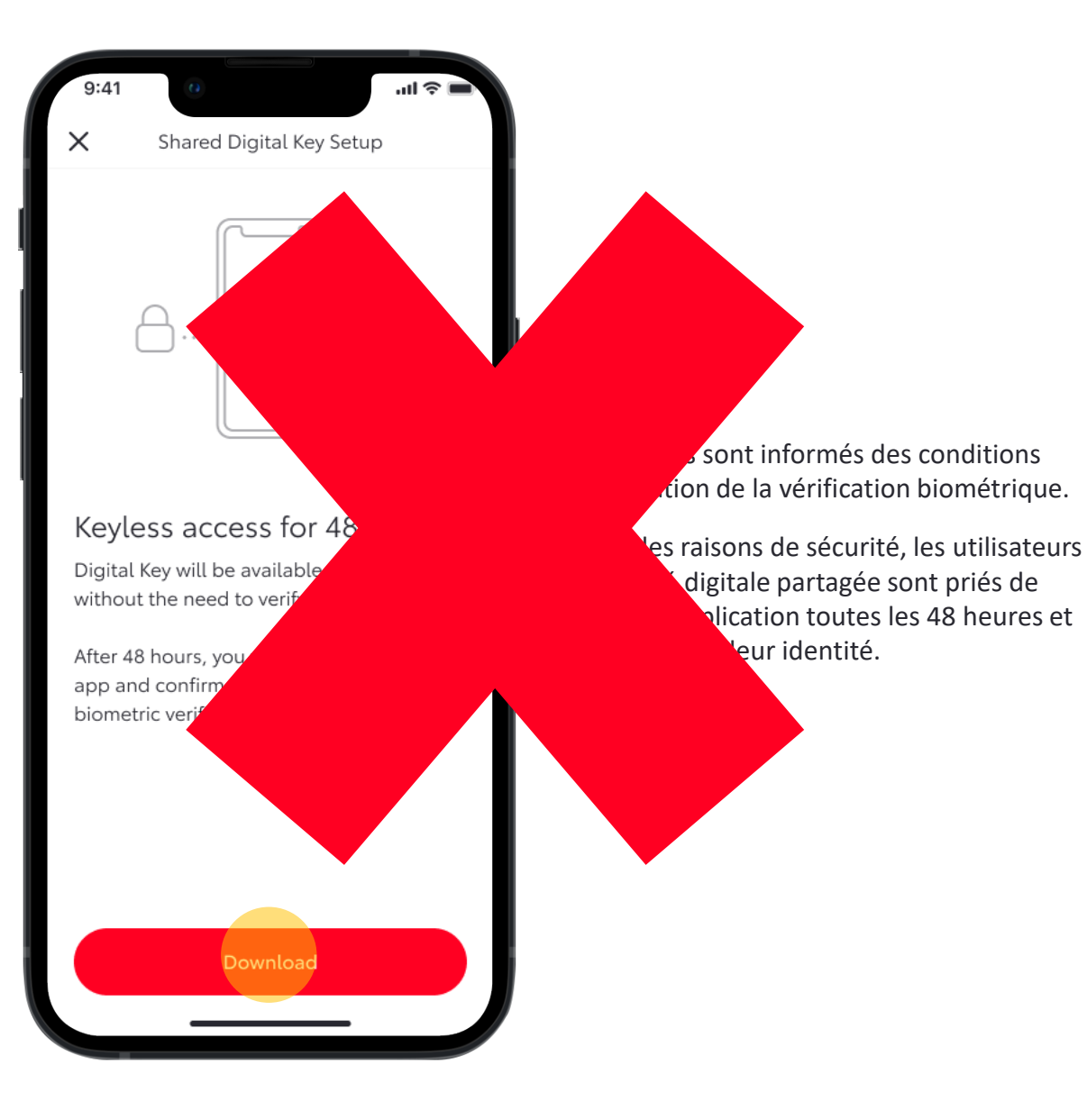

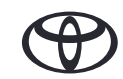

NOUVEAU

| 9:41 Of Shared Dig                               | gital Key Setup                                           | 9:41<br>Sh              | hared Digital Key Setup                 |           | 9:41            | Shared Digital Key Set                                            | <b>I ≎ I</b>   |
|--------------------------------------------------|-----------------------------------------------------------|-------------------------|-----------------------------------------|-----------|-----------------|-------------------------------------------------------------------|----------------|
| Download<br>Digital Key t<br>Registering your mo | ling a shared<br>to your mobile<br>obile with the network | Dow<br>Digita<br>Contac | Inloading a share<br>al Key to your mob | d<br>bile | Dc<br>Digi<br>v | ownloading a sh<br>tal Key to your r<br>′ehicle activation confir | ared<br>nobile |
| This process can                                 | n take a few minutes                                      | This p                  | process can take a few minutes          | 5         | Thi             | is process can take a few m                                       | inutes         |

#### STEP 13

Une fois vérifiée, la clé digitale s'installe sur le téléphone de l'invité.

Une barre de progression affiche l'état du téléchargement.

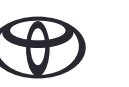

NOUVEAU

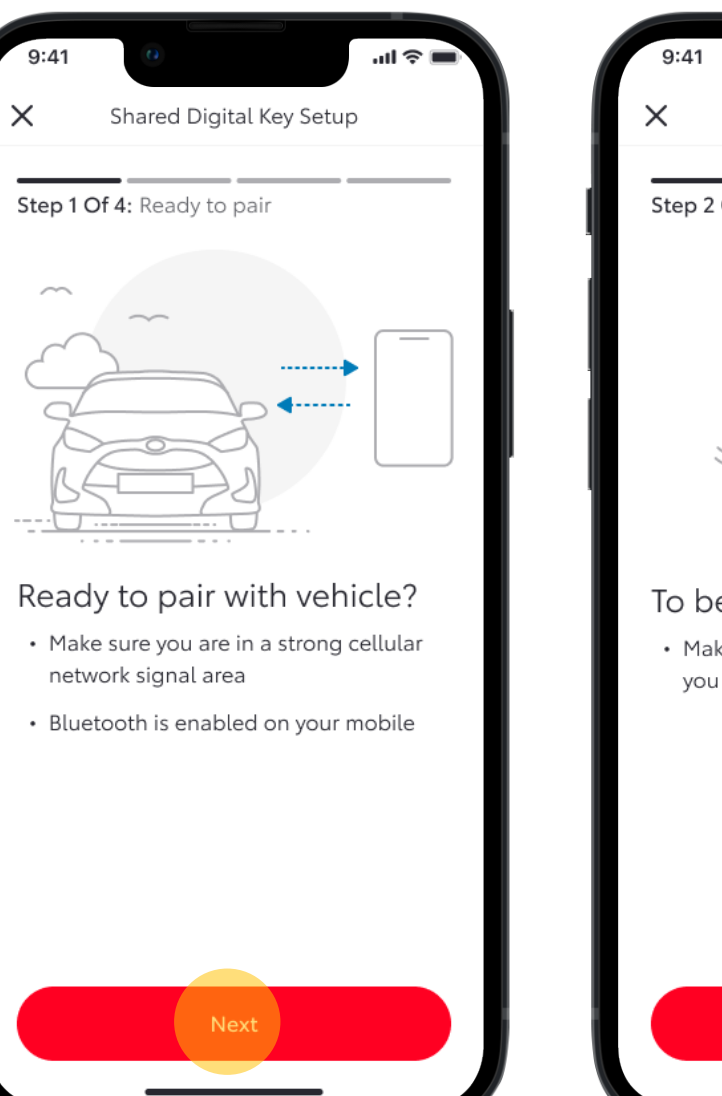

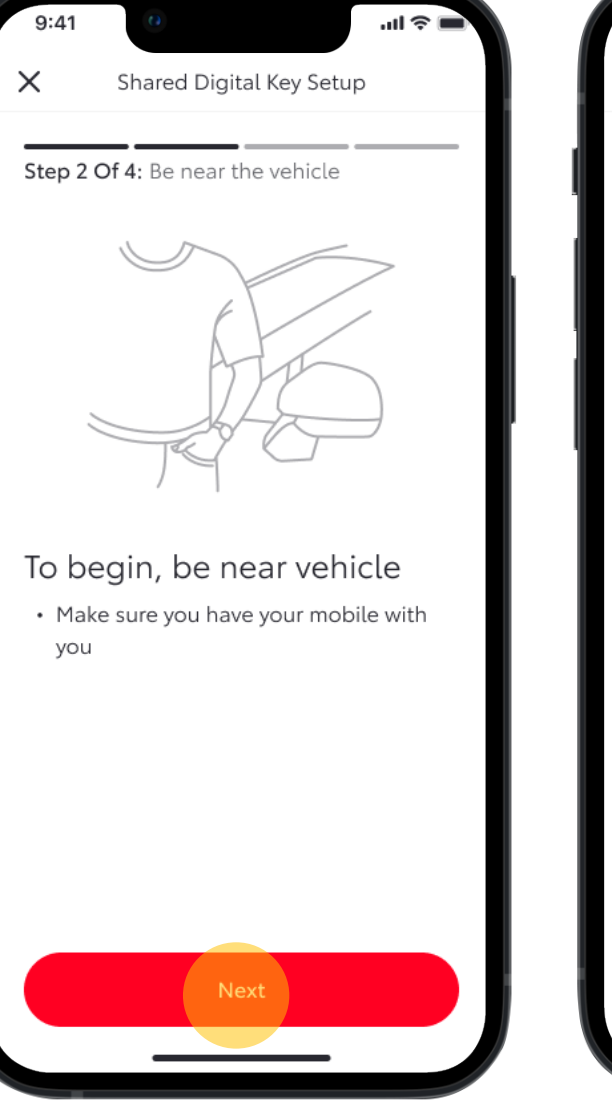

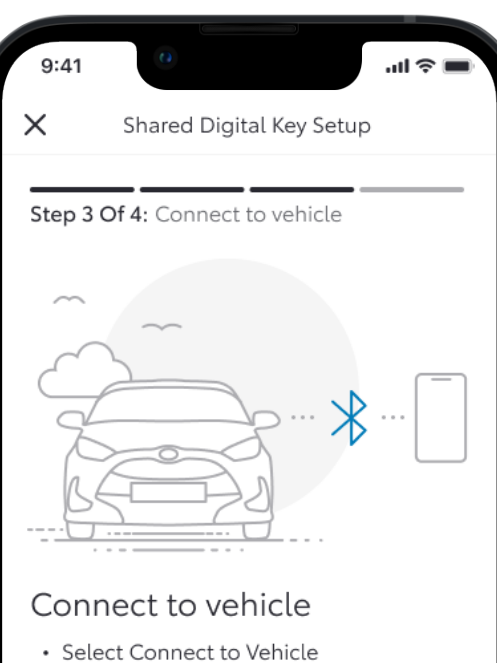

· Accept the pairing request on your

This process can take up to 60 seconds.

Connect To Vehicle

phone

## ÉTAPE 14

Le smartphone va ensuite être appairé au véhicule via Bluetooth.

Assurez vous d'être proche du véhicule avec le Bluetooth activé et une connexion cellulaire stable, avant de débuter l'appairage.

Attention, appairer le Clé Digitale via Blutooth est different de connecter votre smartphone au système multimedia du véhicule via Blutooth.

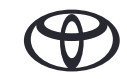

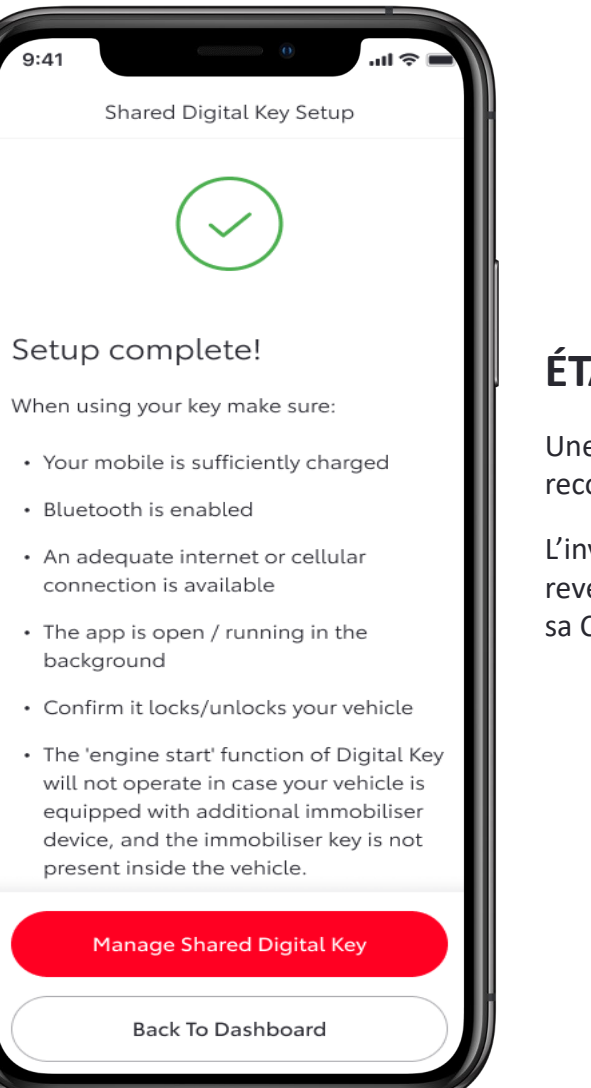

#### ÉTAPE 14

Une fois terminé, une liste de recommandations s'affiche.

L'invité peut désormais choisir entre revenir sur la page d'accueil ou gérer sa Clé Digitale.

NOUVEAU

#### Page d'accueil sans Clé Digitale partagée

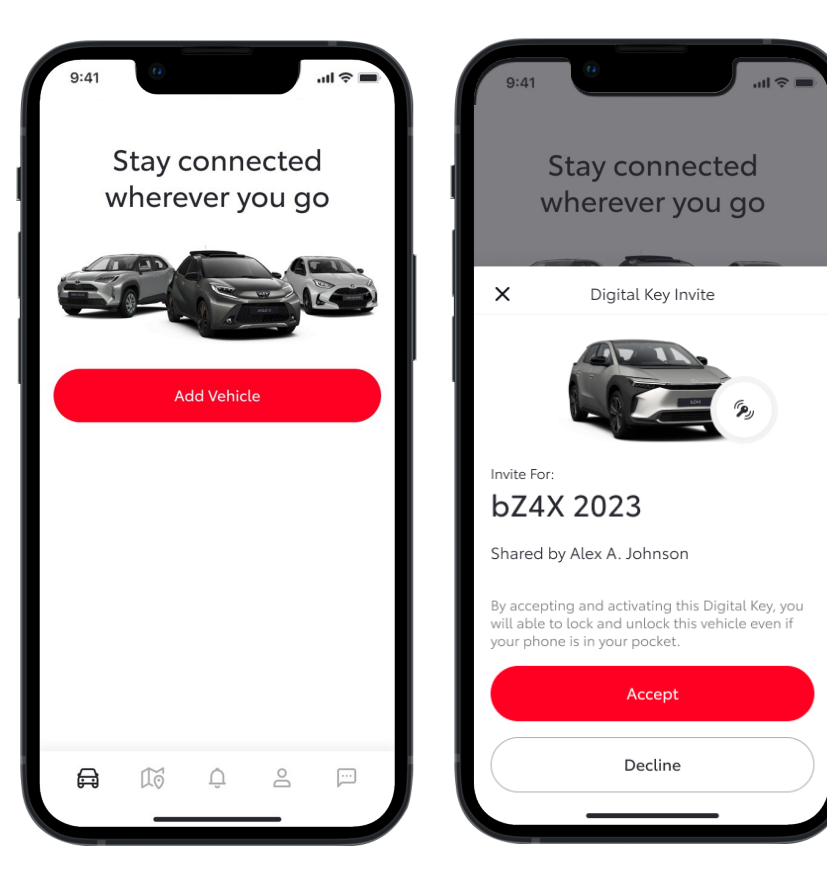

Page d'accueil MyToyota sans véhicule appairé.

Page d'accueil MyToyota une fois l'invitation Clé Digitale reçue.

#### Page d'accueil avec une clé digitale partagée

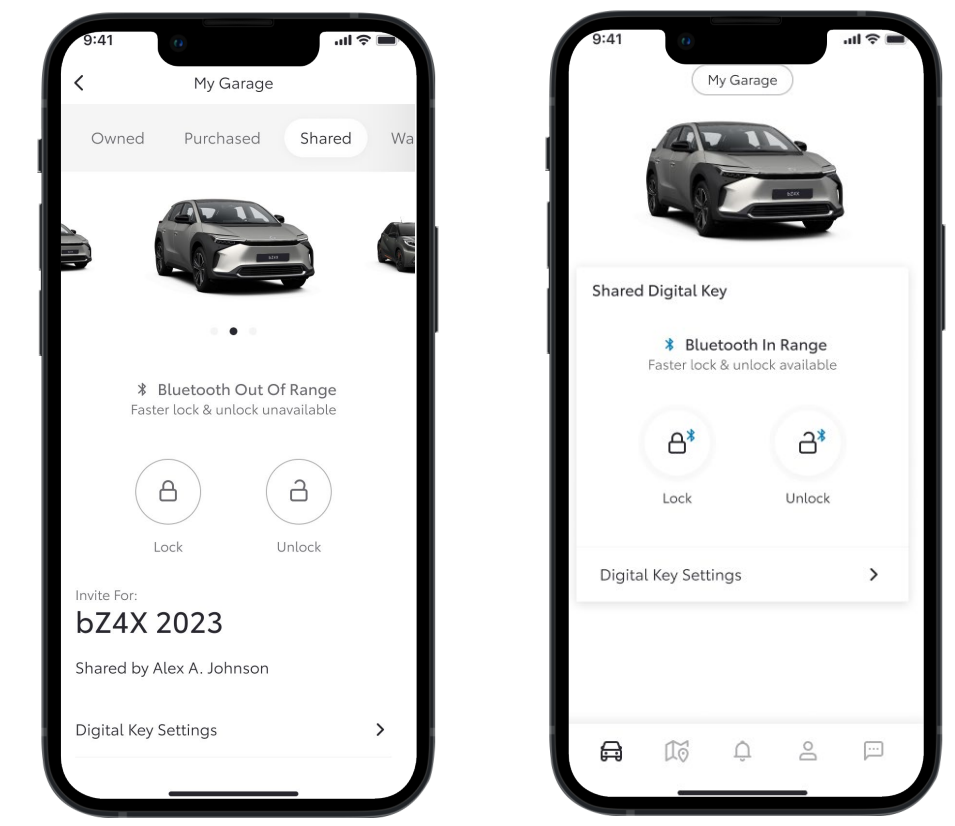

- Les informations sur le verrouillage/déverrouillage de la Clé Digitale s'affichent :
- Si vous êtes à portée Bluetooth le logo Bluetooth est bleu le verrouillage/déverrouillage fonctionne via la Clé Digitale.
- Si vous n'êtes pas à portée Bluetooth le logo Bluetooth est gris le verrouillage/déverrouillage ne fonctionne pas
- Les invités ont la possibilité de gérer leur Clé Digitale en se rendant dans la section Paramètres

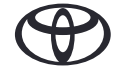

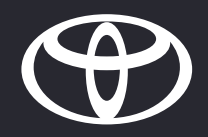

# 02

## SUPPRIMER UNE CLÉ DIGITALE PARTAGÉE

## SUPPRIMER UNE CLÉ DIGITALE PARTAGÉE

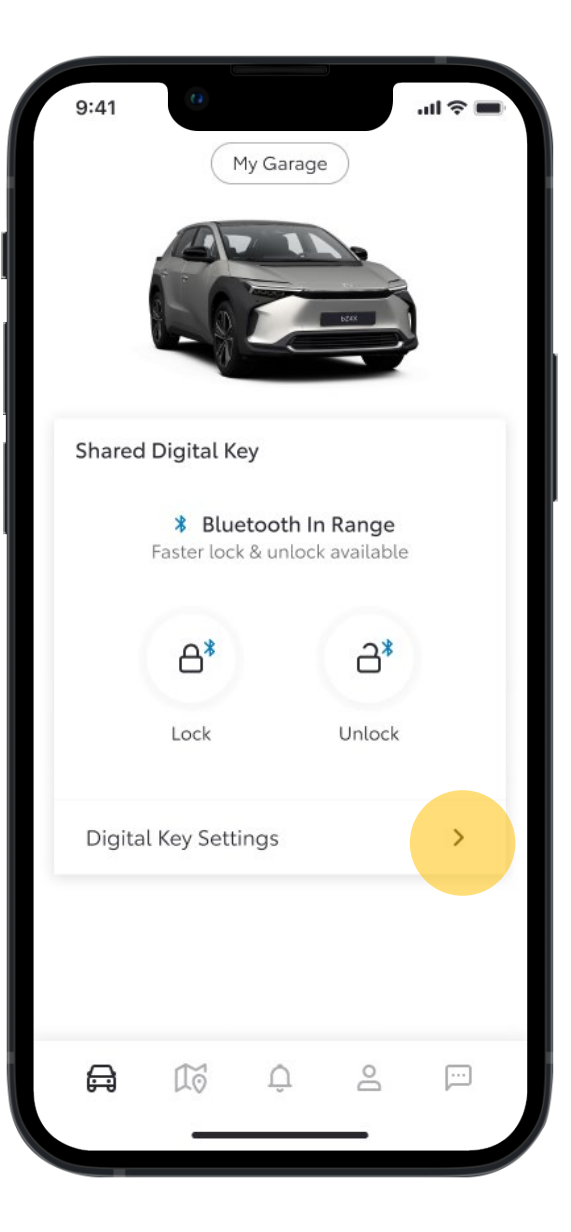

#### ÉTAPE 1

Sur la page d'accueil de l'application MyToyota, les invités peuvent voir lorsque leur Clé Digitale est active.

Lorsque le véhicule est à portée Bluetooth, les logos verrouiller/déverrouiller Bluetooth bleus sont affichés.

Dessous, l'invité peut gérer les fonctionnalités et le services de sa Clé Digitale, en cliquant sur Paramètres de la Clé Digitale.

Les Paramètres sont aussi accessibles depuis la page Mon Garage.

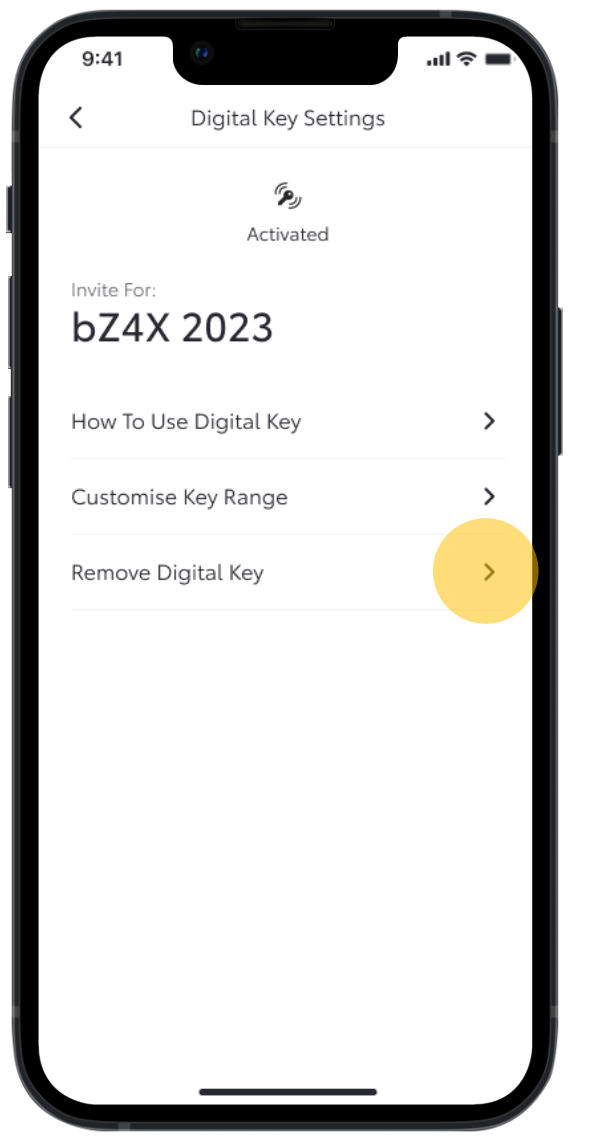

### ÉTAPE 2

Depuis les Paramètres de la Clé Digitale, l'invité peut lui même supprimer sa Clé Digitale.

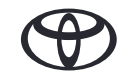

## SUPPRIMER UNE CLÉ DIGITALE PARTAGÉE

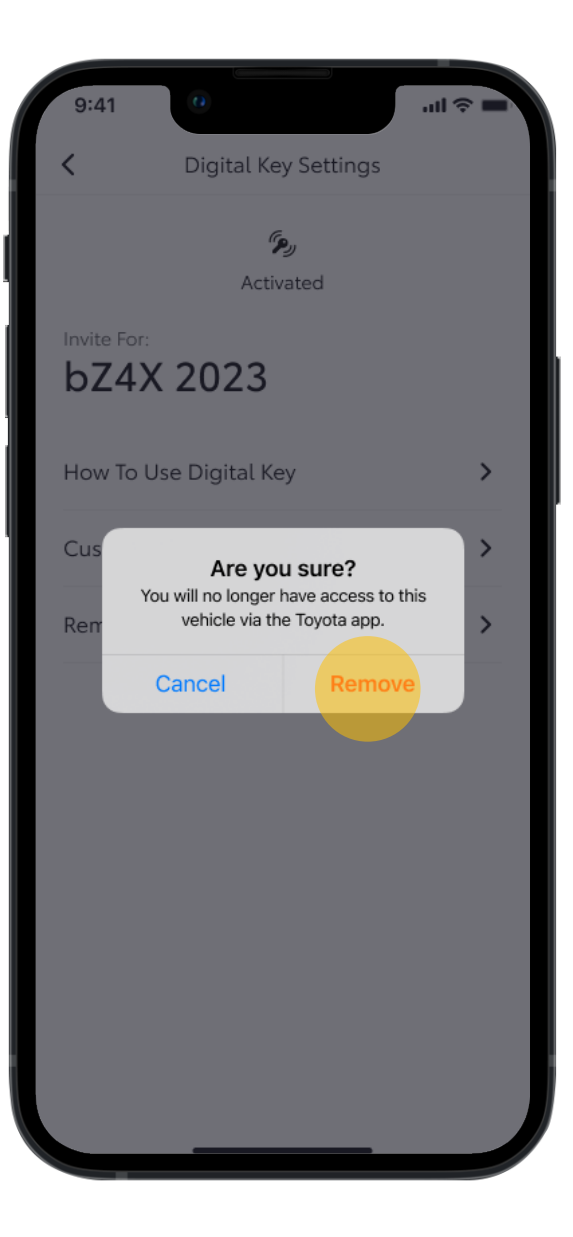

#### ÉTAPE 3

Une notification est ensuite envoyée afin de confirmer la suppression de la Clé Digitale.

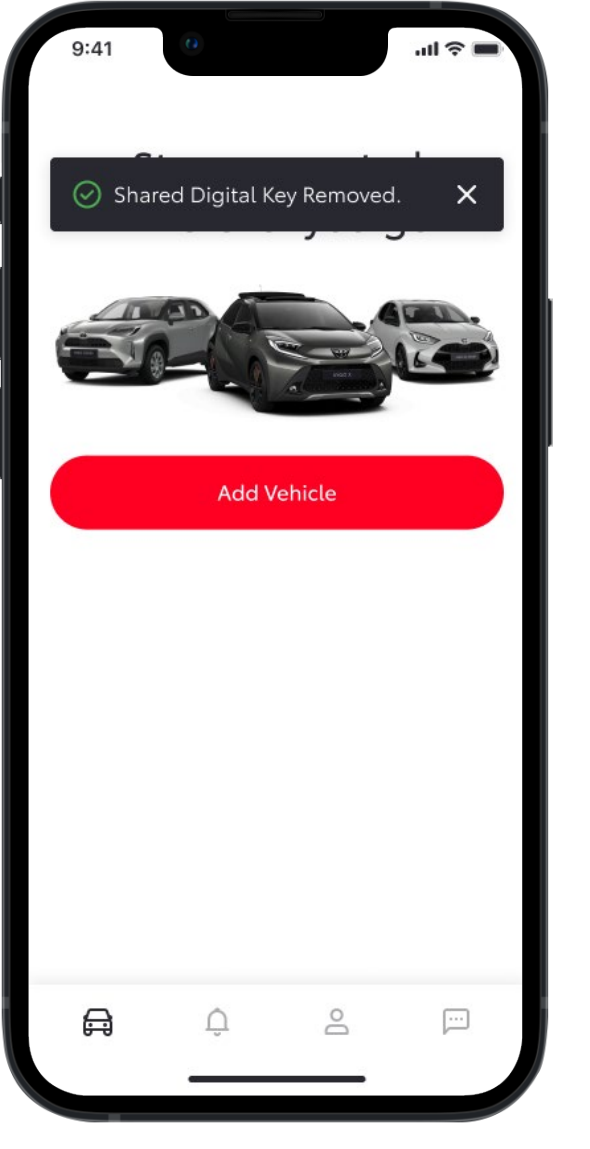

#### ÉTAPE 4

Une fois le processus terminé, la Clé Digitale est supprimée de l'écran d'acceuil MyToyota.

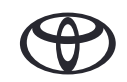

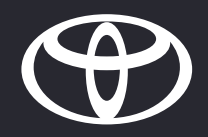

# 03

## PERSONNALISER LA PORTÉE DE LA CLÉ

## PERSONNALISER LA PORTÉE DE LA CLÉ - NOUVEAU

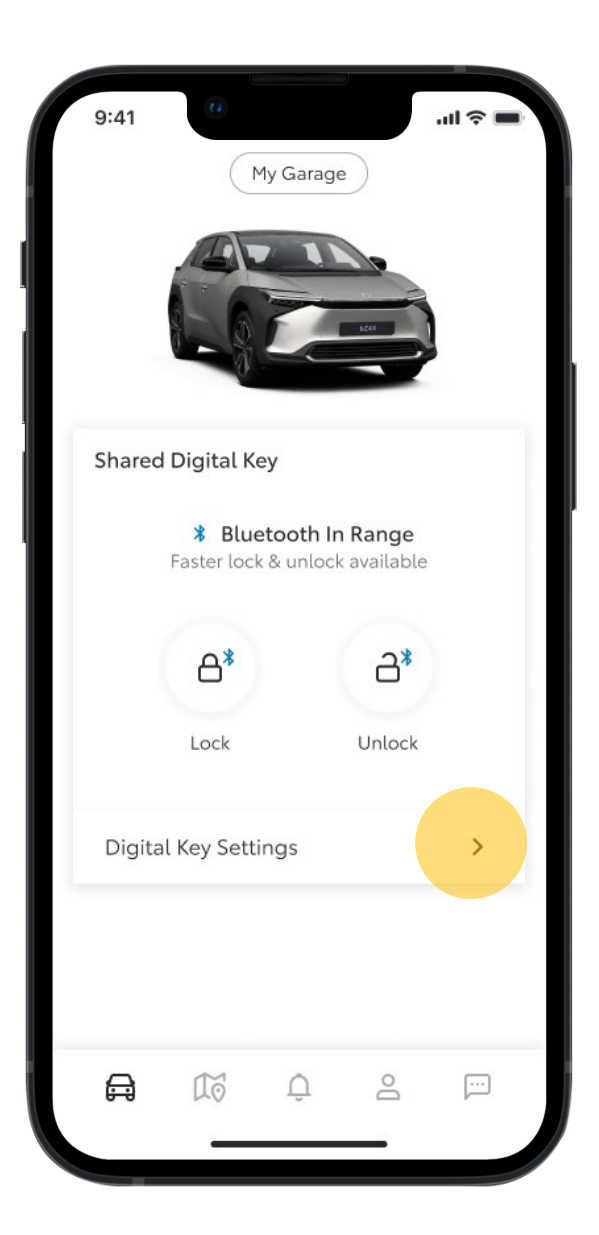

Si le conducteur (propriétaire ou invité) estime que sa clé digitale n'est pas détectée efficacement, que ce soit à l'extérieur ou à l'intérieur du véhicule, il a la possibilité de personnaliser la portée de détection de la clé.

## ÉTAPE 1

Sur la page d'accueil, le conducteur accède aux Paramètres de la Clé Digitale.

| 9:41                | 0                    | -лI 🔶 |   |
|---------------------|----------------------|-------|---|
| <                   | Digital Key Settings |       |   |
|                     | رچ<br>Activated      |       |   |
| Invite For:<br>bZ4) | K 2023               |       |   |
| How To l            | Jse Digital Key      |       | > |
| Customi             | se Key Range         |       | > |
| Remove              | Digital Key          |       | > |
| Remove              | Digital Key          |       | > |
|                     |                      |       |   |
|                     |                      |       |   |
|                     |                      |       |   |
|                     |                      |       |   |
|                     |                      |       |   |
|                     |                      |       |   |

#### ÉTAPE 2

Cliquer sur Personnaliser la Portée de la Clé.

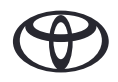

## PERSONNALISER LA PORTÉE DE LA CLÉ - NOUVEAU

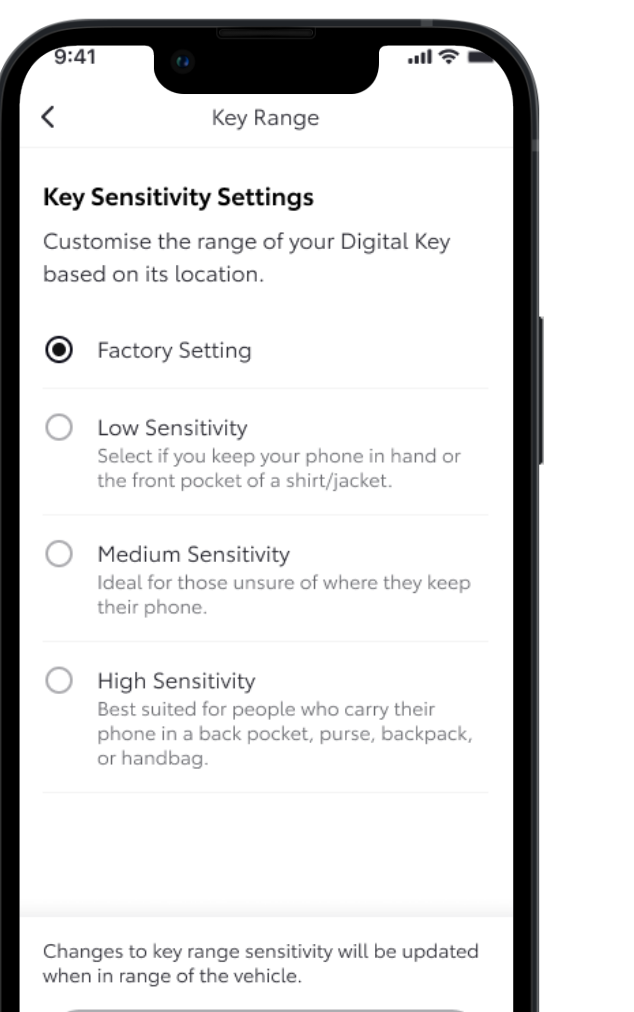

La Clé Digitale dispose déjà de paramètres d'usine qui devraient convenir à la plupart des conducteurs. Ce qui pourrait impacter la détection, c'est la manière dont le smartphone est porté par son propriétaire. Est-ce dans une poche arrière ? Dans un sac à main ? Ou simplement porté à la main ?

Le conducteur a la possibilité de choisir entre trois différents niveaux de sensibilité, en fonctions de ses habitutes.

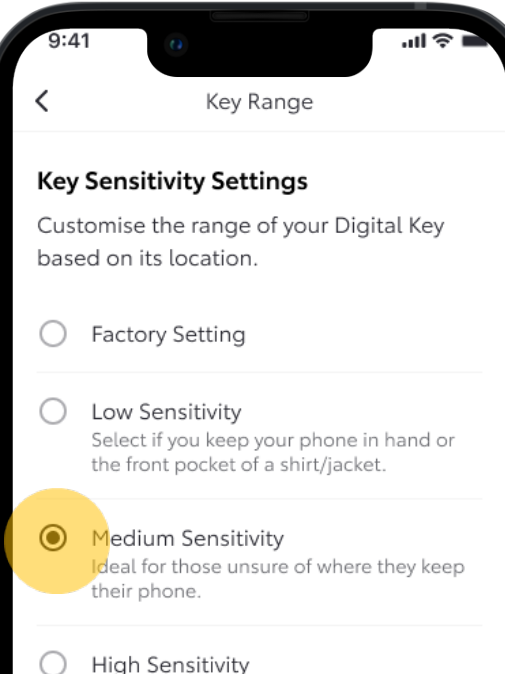

High Sensitivity Best suited for people who carry their phone in a back pocket, purse, backpack, or handbag.

Changes to key range sensitivity will be updated when in range of the vehicle.

Save

## ÉTAPE 3

La conducteur choisi le niveau de sensibilité et enregistre.

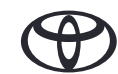

Save

## PERSONNALISER LA PORTÉE DE LA CLÉ - NOUVEAU

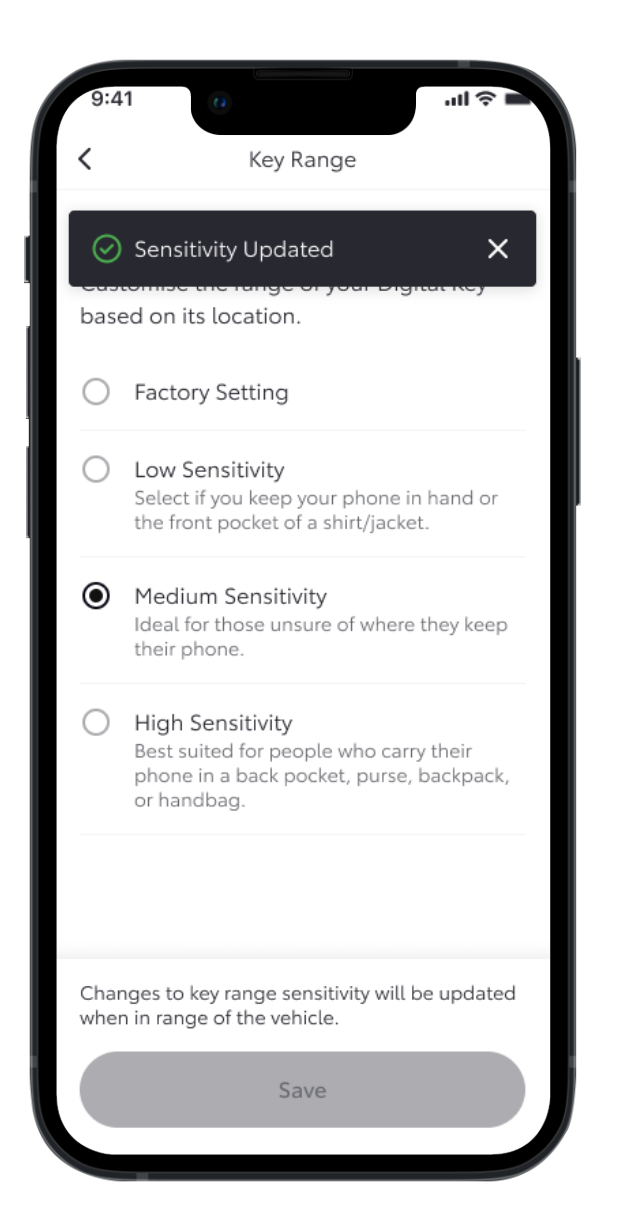

#### ÉTAPE 4

C'est fait, la sensibilité est actualisée.

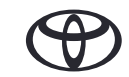

## AVIS DE NON-RESPONSABILITÉ CLÉ DIGITALE

- Veuillez vous assurer d'inclure dans vos ressources lors du lancement de cette nouvelle fonctionnalité
- Le lancement de la Clé Digitale est prevue courant 2024
- La disponibilité des focntionnalités peut varier selon les modèle, la finition et les disponibilités du marché. Veuillez consulter votre concessionaire pour plus d'informations.
- Lorsqu'un conducteur déclare être le propriétaire d'un véhicule, les autres clés (propriétaire et partagées) seront supprimées.
- La fonction de démarrage du moteur de la Clé Digitale ne fonctionnera pas si votre véhicule est équipé d'un dispositif d'antidémarrage supplémentaire et si la clé d'antidémarrage n'est pas présente à l'intérieur du véhicule.
- Les écrans sont uniquement à des fins d'illustration ; ils ne sont pas toujours représentatifs de la conception finale.
- En raison des limites possibles de l'antenne de la voiture et de la portée du signal (surtout si des obstacles bloquent le passage), certaines fonctionnalités peuvent ne pas toujours fonctionner comme prévu. Nous recommandons toujours de porter le téléphone à la main pour déverrouiller et verrouiller votre véhicule et de placer votre smartphone sur la console centrale ou le chargeur à induction afin de démarrer le véhicule.
- Nous vous recommandons d'avoir tout de même la clé physique sur vous, en guise d'assurance.

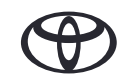